# **Electronic filing of Criminal Information**

# 1. Getting started with an efiled criminal information

# Log In

GENERAL CIVIL

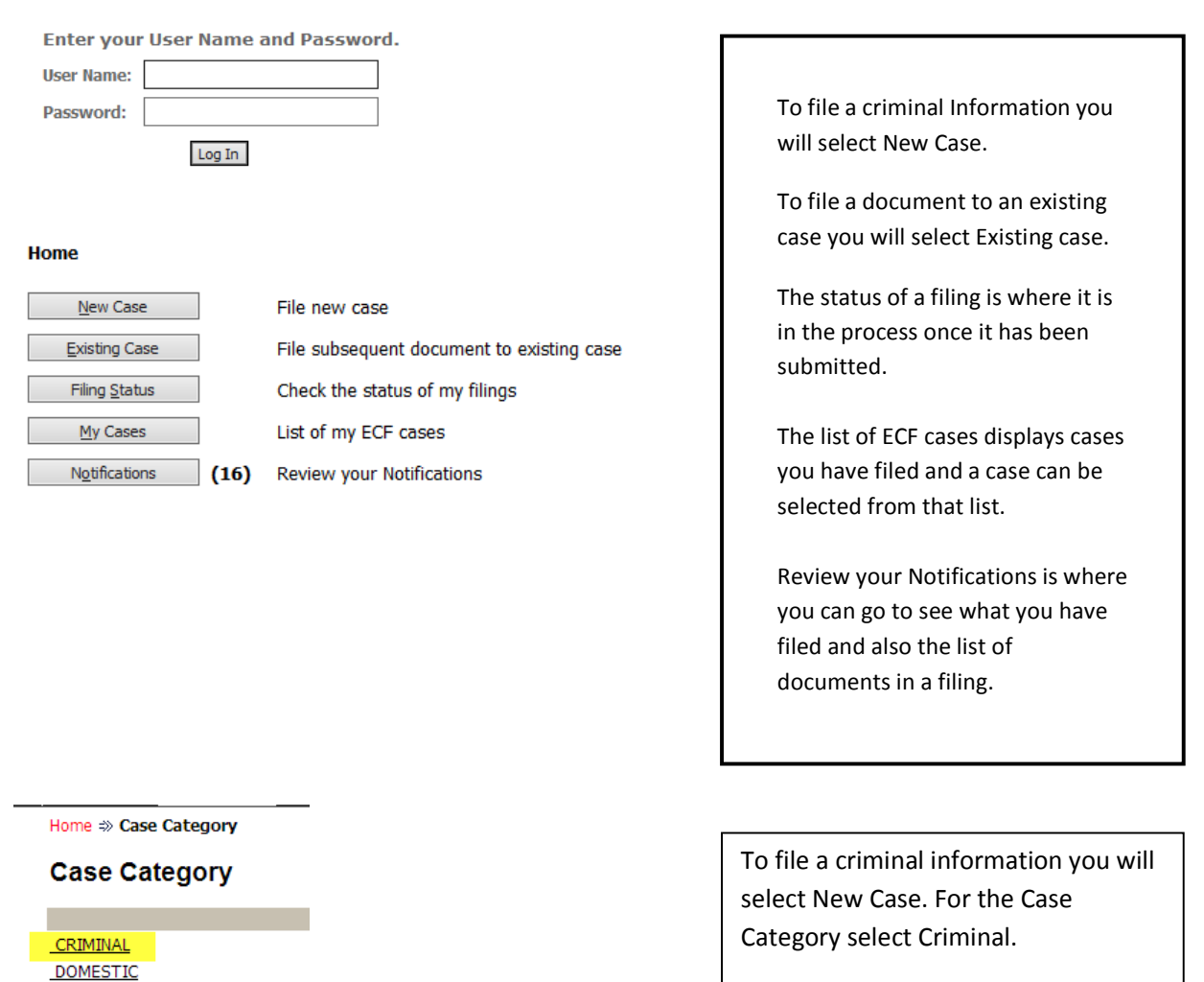

1

|                                      | Utah S       | tate Courts                           |           |   |
|--------------------------------------|--------------|---------------------------------------|-----------|---|
| Home                                 | eFile        | Cases                                 | My Profil | e |
| ome ⇒ Case                           | Category =>> | Case Initiation                       |           |   |
|                                      |              |                                       |           |   |
| Case Init                            | iation:      | Criminal                              |           |   |
| Case Init                            | Case #       | 5687129                               |           |   |
| Case Init<br>Prosecutor's<br>Court * | Case #       | Criminal<br>5687129<br>Salt Lake Test |           |   |

Home =>> Case Category =>> Case Initiation

The drop down list for the prosecuting agency goes in alphabetical order.

To set a default prosecuting agency go to My Profile/My User Profile/Modify User Profile/Default Prosecutor.

> • Commercial

> > Hide

**Defendant information** is entered next. Select the Add Defendant button. 2. Cases My Profile Home eFile

| Case Initiation                | : Criminal                  |           |            |                                |
|--------------------------------|-----------------------------|-----------|------------|--------------------------------|
| Prosecutor's Case #<br>Court * | Salt Lake Test              |           |            |                                |
| Prosecuting Agency             | * SALT LAKE COUNTY          |           |            |                                |
| Defendant Add                  | Defendant                   |           | Add an Att | ornov for this Darty           |
| Derendant                      | Defendent -                 |           |            | oney for this Party            |
| Party Type:                    |                             |           | Last Name: |                                |
| Gender: *                      | Male     Female     Unknown |           | Bar ID:    |                                |
| First Name:                    | Robert                      |           | Bar State: | UTAH                           |
| Middle Name:                   |                             |           |            | Add                            |
| Last Name: *                   | Jones                       |           | If demog   | graphic information is         |
| Name Suffix:                   |                             |           | available  | e check on the +/- box next to |
| Date of Birth:                 | 6/15/1986                   |           | Demogra    | aphics.                        |
| SSN:                           | 564-45-7634                 | 🗉 Demo    | graphics   |                                |
| Demographics                   |                             | Race:     | l          | JNKNOWN 🔻                      |
| Day Phone:                     |                             | DL State  | : [        |                                |
| Home Phone:                    |                             | DL Numb   | er:        | Comn                           |
| Fax:                           |                             | Height:   | 6          | Feet 4 Inches                  |
| EMaile                         |                             | Weight:   | 1          | 85                             |
| Eridii.                        |                             | Hair Colo | r: E       | 3londe 🔻                       |
|                                |                             | Eve Colo  | r: (       | Sreen V                        |

Distinguishing Marks: Snake tattoo on left side of neck

| Physical or Last Known Address: |                       |  |  |  |  |
|---------------------------------|-----------------------|--|--|--|--|
| Street Addr incl. Ste/Apt:      | 1567 W Center Apt. 34 |  |  |  |  |
| PO Box, if applicable:          | PO Box 8754           |  |  |  |  |
| City:                           | Spanish Fork          |  |  |  |  |
| State:                          | UTAH                  |  |  |  |  |
| Zip / Postal Code:              | 84660                 |  |  |  |  |
| Back                            |                       |  |  |  |  |

# 3. Adding an Offense

The Criminal Offense screen is where prosecution information and offense codes are added. For a state code select State of Utah, if the offense is city or county select the appropriate jurisdiction.

| Home =>> Case Category =>>>>>>>>>>>>>>>>>>>>>>>>>>>>>>>>>>>> | ⇒ Case Type ⇒ <b>Ca</b> | co Initiation *** Coloct a Jurisdiction ***           | * .    |                               |                              |                       |
|--------------------------------------------------------------|-------------------------|-------------------------------------------------------|--------|-------------------------------|------------------------------|-----------------------|
|                                                              |                         |                                                       |        |                               |                              |                       |
| Case Initiation:                                             | Criminal                |                                                       | -      |                               |                              |                       |
|                                                              |                         |                                                       |        |                               |                              |                       |
|                                                              |                         |                                                       |        |                               |                              |                       |
| Brosocutor's Case #                                          | 560497                  | AMERICAN FORK CITY                                    |        |                               |                              |                       |
| Prosecutor's case #                                          | 309407                  |                                                       |        |                               |                              |                       |
|                                                              | T 1 0000 CI:            | ANNABELLA CITY                                        |        |                               |                              |                       |
| Court                                                        | Test 0000 efiling       | ATTORNEY GENERAL                                      |        |                               |                              |                       |
|                                                              |                         | AURORA CITY                                           |        |                               |                              |                       |
| Prosecuting Agency                                           | STATE OF UTAH           | BALLARD CITY                                          |        |                               |                              |                       |
|                                                              |                         | BEAR RIVER CITY                                       |        |                               |                              |                       |
|                                                              |                         | BEAVER CITY                                           |        |                               |                              |                       |
| Defendant                                                    | D - f - d - d           | BEAVER COUNTY                                         |        |                               |                              |                       |
| Defendant                                                    | Detendant               | BIG WATER CITY                                        |        |                               |                              |                       |
| Remove                                                       | Partici                 | BLANDING CITY                                         |        | Role                          |                              | Attorney(s) for Party |
| × E ROBERT JO                                                | DNES                    | BLUFFDALE CITY                                        |        | Defendant                     |                              |                       |
|                                                              |                         | BOUNTIFUL CITY                                        |        |                               |                              |                       |
|                                                              |                         | BOX ELDER COUNTY                                      |        |                               |                              |                       |
| Please add applicable                                        | criminal charges        | BRIAN HEAD                                            |        |                               |                              |                       |
| rease and applicable                                         | chining charges         | BRIGHAM CITY                                          | *      |                               |                              |                       |
| Search for an Offense                                        | : Jurisdiction:         | STATE OF UTAH                                         | •      | Code or Description:          |                              | Search Offenses       |
| Delete Edit Count Jurisdict                                  | tion Offense Severity   | Offense Date                                          |        |                               |                              |                       |
|                                                              |                         |                                                       |        |                               |                              |                       |
|                                                              |                         |                                                       |        |                               |                              |                       |
| Back Save to Draft                                           | Next                    |                                                       |        |                               |                              |                       |
|                                                              |                         |                                                       |        |                               |                              |                       |
|                                                              |                         |                                                       |        |                               |                              |                       |
|                                                              |                         |                                                       |        |                               |                              |                       |
| Prosecutor's Case # 78532                                    | 9                       |                                                       |        |                               |                              |                       |
|                                                              |                         |                                                       |        | You must s                    | earch using a                |                       |
| Court Test (                                                 | 000 efiling 🔹           |                                                       |        | combinatio                    | n of three or more           |                       |
|                                                              |                         |                                                       |        | characters                    | to open the search           |                       |
| Prosecuting Agency UTAH                                      | COUNTY                  | •                                                     |        | screen, or,                   | enter the first few letters  |                       |
|                                                              |                         |                                                       |        | of the desc                   | npuon. (me).                 |                       |
| Please add a                                                 | l -h                    | 7                                                     |        | -                             |                              |                       |
| To add attemp                                                | ted, solicitation or    |                                                       |        |                               | 0 1 0%                       |                       |
| search for a conspiracy sel                                  | ect from the            | AH • Code or De                                       | escrip | tion: /6-6                    | Search Offenses              |                       |
| Delete Edit Connchoate drop                                  | down.                   | ie                                                    |        |                               |                              |                       |
| Defendant Add Defendar                                       | Jurisdictio             | n: * STATE OF UTAH                                    |        |                               |                              |                       |
| Remove                                                       | Partici Offense (       | ode: * *** Select Offense ***                         |        |                               |                              | •                     |
|                                                              | offende e               | *** Select Offense ***                                |        |                               |                              |                       |
| Back Next                                                    | Severity:               | * 76-6-1002: DAMAGE TO M                              | AIL RF | ECEPTACLE                     |                              |                       |
|                                                              | Inchoate:               | 76-6-1003(2)(A): MAIL TH                              | EFT -  | VALUE OF MAIL EXCEEDS \$5000  |                              |                       |
|                                                              |                         | 76-6-1003(2)(B): MAIL THE                             | EFT -  | VALUE OF MAIL EXCEEDS \$1000  | AND LESS THAN \$5000         |                       |
|                                                              | Offense D               | ate: * 76-6-1003(2)(C): MAIL TH                       | EFT -  | VALUE OF MAIL LESS THAN \$100 | 10                           |                       |
|                                                              | Offense L               | pcation: 76-6-102(1)(A): ARSON - 1                    | FO DE  | FRAUD INSURANCE               |                              |                       |
|                                                              |                         | 76-6-102(1)(B): ARSON - F                             | ROPE   | RTY OF ANOTHER                |                              |                       |
|                                                              | Attributes              | 76-6-102(3)(A): ARSON- P<br>76-6-102(3)(B): ARSON - 9 | ROPE   | RTY OF ANOTHER DAMAGES EXC    | EED \$5000 IN VALUE          |                       |
|                                                              | Attribute               | 76-6-102(3)(C): ARSON - [                             | DAMA   | GES BETWEEN \$1500 &          | ; \$5000 OR PRIOR CONVICTION |                       |
|                                                              | Attribute               | 2: 76-6-102(4)(A): ARSON - F                          | PROPE  | RTY OF ANOTHER DAMAGES BE     | TWEEN \$1500 & \$5000        |                       |
|                                                              | . I .                   | /0-0-102(4)(B): AKSON - S                             | JUBST  | ANT THE BODILY INJURY OF ANOT | HEK                          |                       |

To add an offense code that is not available email the request to <u>smotrequest@utcourts.gov</u>. The request must include location, severity, bail amount or court mandatory along with the offense code and description.

Attributes and Special Processing information are added on the Add Offense screen. If there are multiple charges for the same offense the information can be entered one time on the screen and then the number of identical charges entered and those offenses will be created without additional data entry.

| STATE OF UTAH                 | Code or Description:      | 76-6-1003                 | Search Off |
|-------------------------------|---------------------------|---------------------------|------------|
| Add Offense                   |                           |                           |            |
| Jurisdiction: * STATE OF U    | ЛАН                       |                           |            |
| Offense Code: To-6-1003       | MAIL THEFT                | erik means this is a      |            |
| Severity: * 2nd Degree        | Felony Tequire            | d data field.             |            |
| Inchoate:                     | •                         |                           |            |
| Offense Date: * 8/1/2014      |                           |                           |            |
| Offense Location:             |                           |                           |            |
| Attributes                    | Specia                    | I Processing Attributes:  |            |
| Attribute 1:                  | ▼ Do                      | mestic Violence           |            |
| Attribute 2:                  | <ul> <li>Overv</li> </ul> | eight-lbs. over limit:    |            |
| Attribute 3:                  | ▼ Overv                   | eight-measuring type:     | •          |
| Attribute 4:                  | ▼ Speed                   | ing-speed limit:          |            |
| Attribute 5:                  | ▼ Speed                   | ling-charged at:          |            |
|                               | Wildlif                   | e taking-minutes bef/aft: |            |
| Number of Identical Charges * | : 3 (includin             | g this one)               |            |
| Cancel Save                   |                           |                           |            |

#### **Case Initiation: Criminal**

| Prosecutor's Case #                            | 569487                                                              |   |
|------------------------------------------------|---------------------------------------------------------------------|---|
| Court                                          | Test 0000 efiling                                                   |   |
| Prosecuting Agency                             | STATE OF UTAH                                                       |   |
| Defendant Add                                  | Defendant                                                           | _ |
| Remove                                         | Participant Name                                                    |   |
| X E ROBERT JO                                  | DNES                                                                | 1 |
|                                                |                                                                     |   |
| Please add applicable<br>Search for an Offense | criminal charges<br>: Jurisdiction: *** Select a Jurisdiction *** • | 1 |
| Delete Edit Count Juris                        | diction Offense Severity Offense Date                               |   |
| 🗙 🥒 1-2 STATE                                  | OF UTAH 76-6-404: THEFT MA 9/2/2014                                 |   |
| Back Save to Draft                             | Next                                                                |   |

### 4. Adding the Information document to the filing

## Case Type : Criminal

Caso Type : Criminal

| Document Type *   | Information/Indictment                       |
|-------------------|----------------------------------------------|
| AdditionalText    |                                              |
|                   | Acceptable File Format Type(s) (*.pdf,*.rtf) |
| Document Location | Choose File No file chosen                   |
| Add to Submission | Add                                          |

Once the offenses have been saved they will display on the Case Initiation: Criminal screen and can be edited or deleted. The X will delete offenses and the pencil icon will allow you to edit the offense information that has been added. If no problems exist select the Next button to add your document image or to complete later use the Save to Draft button.

The Information document now needs to be uploaded. Enter the correct document type for your filing and select Choose File. Your document should be saved to a file you have. Find the document and select Add.

Once a document has been added an entry will display.

Selecting the pencil "Edit data" icon will re-open the Case

Initiation: Criminal screen where your offense and defendant data can be edited if necessary. The document can also be deleted from this screen.

| Case Type . Chinin      | a                                            |                          |           |         |      |             |          |
|-------------------------|----------------------------------------------|--------------------------|-----------|---------|------|-------------|----------|
| Document Type *         | select a Document Type                       | ▼                        |           |         |      |             |          |
| AdditionalText          |                                              |                          |           |         |      |             |          |
|                         | Acceptable File Format Type(s) (*.pdf,*.rtf) |                          |           |         |      |             |          |
| Document Location       | Choose File No file chosen                   |                          |           |         |      |             |          |
| Add to Submission       | Add                                          |                          |           |         |      |             |          |
|                         | Document Name                                | View Document            | Edit Data |         | Size | ~           | Remove   |
| Form                    |                                              | form.xml                 | 2         | 0.01 MB |      |             | ~        |
| Information/Indictment  |                                              | Efiling training doc.pdf | 2         | 0.09 MB |      |             | <b>B</b> |
|                         |                                              |                          |           |         |      | Total Size: | 0.09 MB  |
| Back Move to Draft Next | ]                                            |                          |           |         |      |             |          |

### 5. Saving a draft filing or finalizing the filing

Once you are satisfied with the data entered for this filing you can move the data to draft or select next. When the data entered is moved to draft it will be available for 60 days and it can be edited or submitted during that time period.

| Home          | eFile         | Cases            | My Profile  | Log Out            |                     |
|---------------|---------------|------------------|-------------|--------------------|---------------------|
| Draft Filings | New Case      |                  |             |                    |                     |
|               | Existing Case |                  |             |                    |                     |
| Draft Filin   | Draft Filings |                  | ]           |                    |                     |
| Delete        |               |                  |             |                    |                     |
| E Filing ID   | Client # Cour | rt Case # Filing | Description | <u>Create Date</u> | Days Until Deletion |

|  | <u>Filing ID</u> | <u>Client #</u> | <u>Court Case #</u> | Filing Description | <u>Create Date</u>     | Days Until Deletion |
|--|------------------|-----------------|---------------------|--------------------|------------------------|---------------------|
|  | 14642            | 756928          |                     | <u>Criminal</u>    | 08-06-2014:09:23:34 AM | 60                  |
|  | 14640            |                 |                     | <u>Criminal</u>    | 08-05-2014:04:44:53 PM | 59                  |
|  | 14638            | 1231            |                     | <u>Criminal</u>    | 08-04-2014:02:59:10 PM | 58                  |
|  | 14636            |                 | 145949742           | Traffic Citation   | 08-04-2014:10:33:35 AM | 58                  |
|  | 14631            | 14-222          |                     | <u>Criminal</u>    | 07-30-2014:04:01:24 PM | 53                  |

If you select Next instead of moving to draft on the Case Type: Criminal screen a final data field will display. If a citation number and/or OTN is available it is entered here. If a citation number is entered the system will search to see if there is an existing case with that citation number and same last name. If the system finds a match your information will be filed into that case. Entering citation numbers here will assist in limiting duplicate cases. If no citation was issued select the No Existing Citation Number box. There must be an entry made of a citation number or the field for no existing citation number checked to move forward. If there are co-defendants the Court case number is entered on this screen. Entering a co-defendant case number will result in the judge assignment being the same for the cases if that is the Court's business practice. DUI and blood alcohol are also entered on this screen. If vehicle information is available select the + next to Vehicle Information and add it to the data fields which open.

| Criminal - Criminal Information                      |                                                                                                    |  |  |  |  |
|------------------------------------------------------|----------------------------------------------------------------------------------------------------|--|--|--|--|
| Case Number : 0                                      | Case Title :                                                                                                    |  |  |  |  |
| Citation #                                           | 512687 OR OR OR No Existing Citation Number                                                                                                    |  |  |  |  |
| OTN #                                                | 685231                                                                                                    |  |  |  |  |
| Law Enforcement Agency                               | Agency UTAH CO SHERIFF   Case #                                                                                                    |  |  |  |  |
| Arrest Date                                          | 08/01/2014                                                                                                    |  |  |  |  |
| Arresting Officer                                    | First Name: G                                                                                                    |  |  |  |  |
|                                                      | Last Name: Gordon<br>Badge Number: 5674                                                                                                    |  |  |  |  |
| Jail Booking #                                       | 6582                                                                                                    |  |  |  |  |
| Custody Location                                     | T                                                                                                    |  |  |  |  |
| Co-defendant Case #                                  | 141300225                                                                                                    |  |  |  |  |
| Sheriff Office #                                     |                                                                                                    |  |  |  |  |
| Higher Ed Campus                                     | τ                                                                                                    |  |  |  |  |
| DUI-charged as:                                      | T                                                                                                    |  |  |  |  |
| DUI-blood alcohol content:<br>Additional Information | The second second |  |  |  |  |
| Vehicle Information                                  |                                                                                                    |  |  |  |  |
| Back Next                                            |                                                                                                    |  |  |  |  |

### 6. Submitting the filing

Once data entry is completed select Next. The Case Type: Criminal screen will re-open. Select Next. The Review and Approve Filing screen will open. This is the last screen where changes to data can be made. Move to draft or submit your filing.

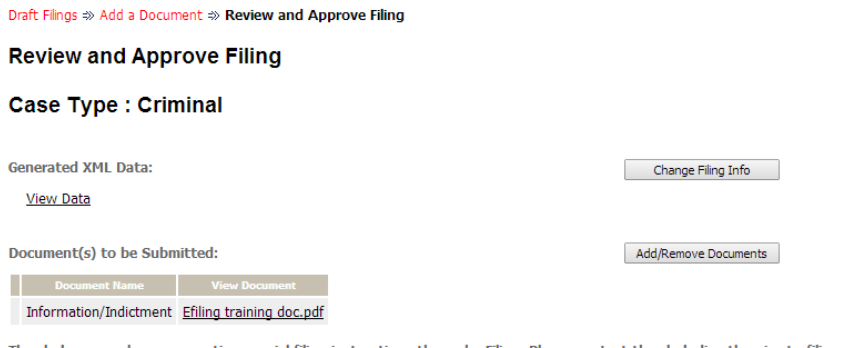

The clerks are no longer accepting special filing instructions through efiling. Please contact the clerk directly prior to filing for Back Cancel (Delete) Move to Draft Submit the Filing

#### 7. Tracking the status of the filing

Once your filing has been submitted you can track its status if you like.

#### Draft Filings => Submission Confirmation

#### Your Filing has been submitted

Case Type: Criminal - Information/Indictment

Note: This filing is now being processed and added to the Court document repository. Once the system has stored the documents associated with your filing, a receipt will be issued to you. You may view the status of this filing, and access your receipt for 60 days, after which it will be purged from this system. The documents will be retained and available long term through the Court.

Filing Status

#### Statuses:

Received - court has received the filing and is going through validation steps

Pending – this means something has occurred which will require action by the efiling team.

Filed – has been accepted and filer should receive case number back.

| Mv<br>Tes | Mv Filinas<br>Test Attorney Filings              |            |                     |                        |                        |               |  |  |  |
|-----------|--------------------------------------------------|------------|---------------------|------------------------|------------------------|---------------|--|--|--|
| Rep       | ort Criter                                       | ia:        |                     |                        |                        |               |  |  |  |
| Viev      | View Filings Between: 08/06/2014 AND Clear Dates |            |                     |                        |                        |               |  |  |  |
| Filir     | g ID:                                            | Court      | Case #:             | Client #:              | Status: All            | ٣             |  |  |  |
| G         | 0                                                |            |                     |                        |                        |               |  |  |  |
| Му        | Filings Be                                       | tween 08/0 | 6/2014 and To       | day                    |                        |               |  |  |  |
| Dele      | ete                                              |            |                     |                        |                        |               |  |  |  |
|           | Filing ID                                        | Client #   | <u>Court Case #</u> | ▼ Date Submitted       | Document Type          | <u>Status</u> |  |  |  |
|           | ± 14642                                          | 756928     |                     | 08-06-2014:09:41:53 AM | Information/Indictment | Received      |  |  |  |
|           | ⊞ 14641                                          | pab0806-1  |                     | 08-06-2014:07:56:16 AM | Information/Indictment | Pending       |  |  |  |
|           | ± 14639                                          | pab0805-2  |                     | 08-06-2014:07:52:49 AM | Information/Indictment | Pending       |  |  |  |